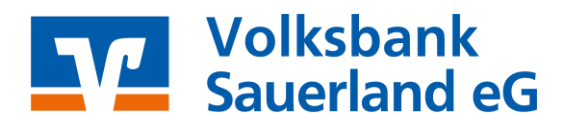

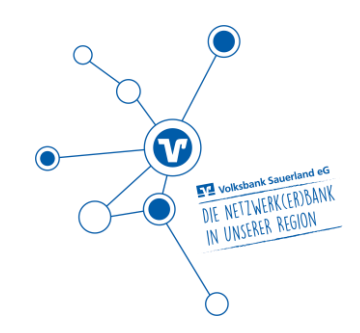

# **Proficash**

Anleitung Upgrade von Profi cash 11 auf Profi cash 12

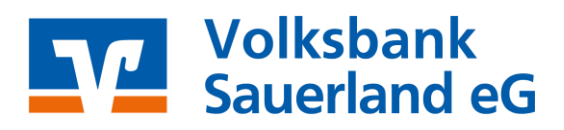

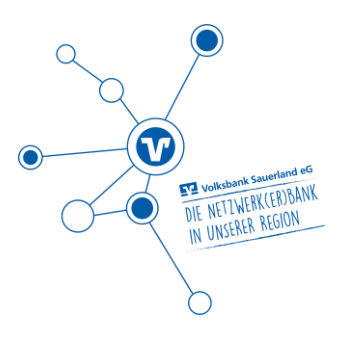

## 1 Allgemeines

Um Upgrades ausführen zu können, müssen Sie über Windows - Administratoren Rechte verfügen. Darüber hinaus benötigen Sie zwingend das Masterpasswort für Profi Cash.

Arbeiten Sie in einem Netzwerk – dann müssen alle Anwender die Software während des Upgrades geschlossen haben.

Beenden Sie vor der Durchführung der Installation alle laufenden Programme auf Ihrem Computer (insbesondere Antiviren-Programme können die korrekte Durchführung der Installation nachteilig beeinflussen oder verhindern).

Informieren Sie sich auf unserer Homepage www.vb-sauerland.de/pc12 über die aktuellen Systemvorrausetzungen (WIN 7 und WIN Server 2008 werden nicht mehr unterstützt).

Bitte prüfen Sie, ob in der Datenübertragung offene Zahlungsverkehrs-Jobs vorhanden sind. Diese werden nicht in Profi Cash 12 übernommen. Deshalb übertragen Sie diese bitte vor dem Update / Upgrade zur Bank. Sind keine Jobs oder nur UMS- oder EKA-Jobs in der Datenübertragung vorhanden, fahren Sie bitte mit Punkt 2 fort.

#### 2 Programmaktualisierung

Falls Profi cash in einer älteren Version als 11.72 installiert ist, nehmen Sie bitte die Aktualisierung über folgende Schritte vor:

#### Klicken Sie auf Datei & Programmupdate

| Profi cash                     |                             |           |             |             |                |
|--------------------------------|-----------------------------|-----------|-------------|-------------|----------------|
| Datei Tagesgeschäft Stammdater | n Auswertungen Einstellunge | n Hilfe   |             |             |                |
| Firma öffnen                   | N 🔄 🧟 🗇 🌙                   | 🏄 🗐 🖬 🖬 💁 | 🗠 ata 诺 🔔 - | s 🖂 🔍 🔩 🐩 💄 | 🗐 🙆 JProficash |
| Firma löschen                  |                             |           |             |             |                |
| Firma reorganisieren           |                             |           |             |             |                |
| Datenübernahme >               |                             |           |             |             |                |
| Datensicherung                 |                             |           |             |             |                |
| Datenrücksicherung             |                             |           |             |             |                |
| Protokolle >                   |                             |           |             |             |                |
| Text-Datei anzeigen            |                             |           |             |             |                |
| Druckereinrichtung             |                             |           |             |             |                |
| Programmupdate                 | 1                           |           |             |             |                |
|                                |                             |           |             |             |                |

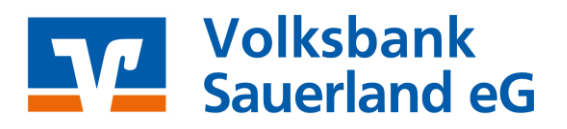

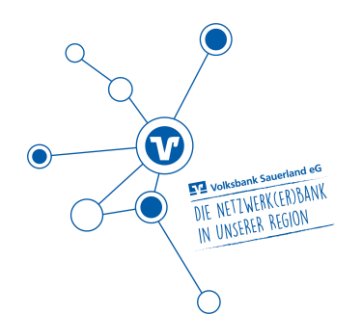

### Danach: Prüfen und Laden & Update direkt ausführen

| Profi cash<br>Datei Tagesgeschäft Stammdaten Auswertungen Einstellungen Hilfe |                                                      |                                            |
|-------------------------------------------------------------------------------|------------------------------------------------------|--------------------------------------------|
| 💶 🐖 💽 😔 🎨 😰 🍓 🌮 🏄 💷 🛍 ≌ 🖵 ब                                                   | 🎙 ち 💄 📧 😔 😪                                          | 🔆 🕃 💄  🗐 🛛 🖓 🖓                             |
|                                                                               | Programmupdate                                       | ×                                          |
|                                                                               | Proxyeinstellungen                                   | Programmupdate                             |
|                                                                               | Proxyserver verwenden                                | Prüfen und laden                           |
|                                                                               | Adresse                                              | Update ausführen                           |
|                                                                               | Anschluss<br>mit Proxy-Authentifizierung<br>Benutzer | Alten Zustand herstellen<br>Backup löschen |
|                                                                               | Kennwort                                             | Update-Logbuch anzeigen                    |
|                                                                               | Speichern                                            | Beenden                                    |
|                                                                               |                                                      | vb-sauerland.de                            |

Falls hierfür Administrator-Rechte benötigt werden, starten Sie das Programm über das Profi cash Symbol mit Rechtsklick "**Als Administrator ausführen".** 

#### 3 Datensicherung

Wir empfehlen Ihnen vor dem Upgrade zwingend eine Datensicherung für alle Firmen durchzuführen.

Klicken Sie auf Datei & Datensicherung

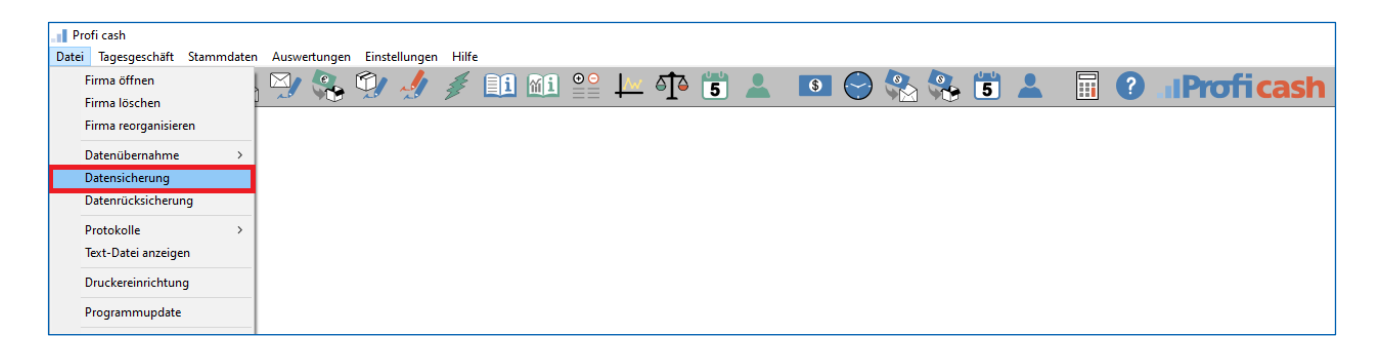

Speichern Sie diese ggf. auf einem externen Medium.

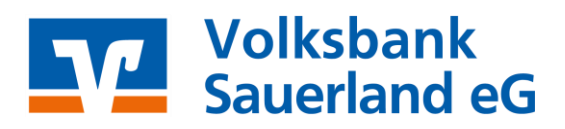

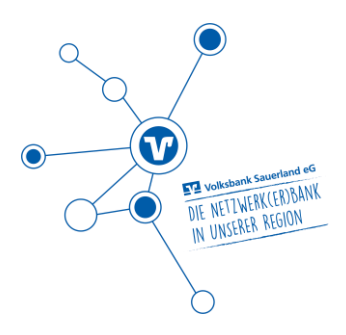

# 4 Infos zum Upgrade auf Profi cash 12

Bitte melden Sie sich mit dem Anwender "master" an, um das Upgrade laden zu können.

Damit eine erfolgreiche Umstellung und Installation erfolgen kann, muss der Lizenzschlüssel von uns auf die Version 12 umgestellt worden sein. Sie erhalten automatisch einen Hinweis, dass ein Upgrade zur Verfügung steht.

Die Update-Prüfung können Sie ggf. auch manuell starten. Klicken Sie dafür unter **Datei** auf **Programmupdate** und im folgenden Fenster auf den Button **Prüfen und Laden**.

## Ausführen des Upgrades

Ist Ihre Profi cash Version auf dem aktuellen Stand (mind. 11.72), erhalten Sie über die Software einen Hinweis auf das Upgrade. Sollte noch keine aktuelle Datensicherung vorliegen, empfehlen wir Ihnen vor Ausführung zwingend eine aktuelle Datensicherung für alle Firmen durchzuführen. Dies können Sie über den Button **vor dem Upgrade Daten sichern** anstoßen.

Ist Ihre Lizenz bereits auf die neue Version umgestellt, aber sie bekommen keinen Hinweis? Dann gehen Sie vor, wie unter Punkt 2 und führen eine manuelle Updateprüfung durch.

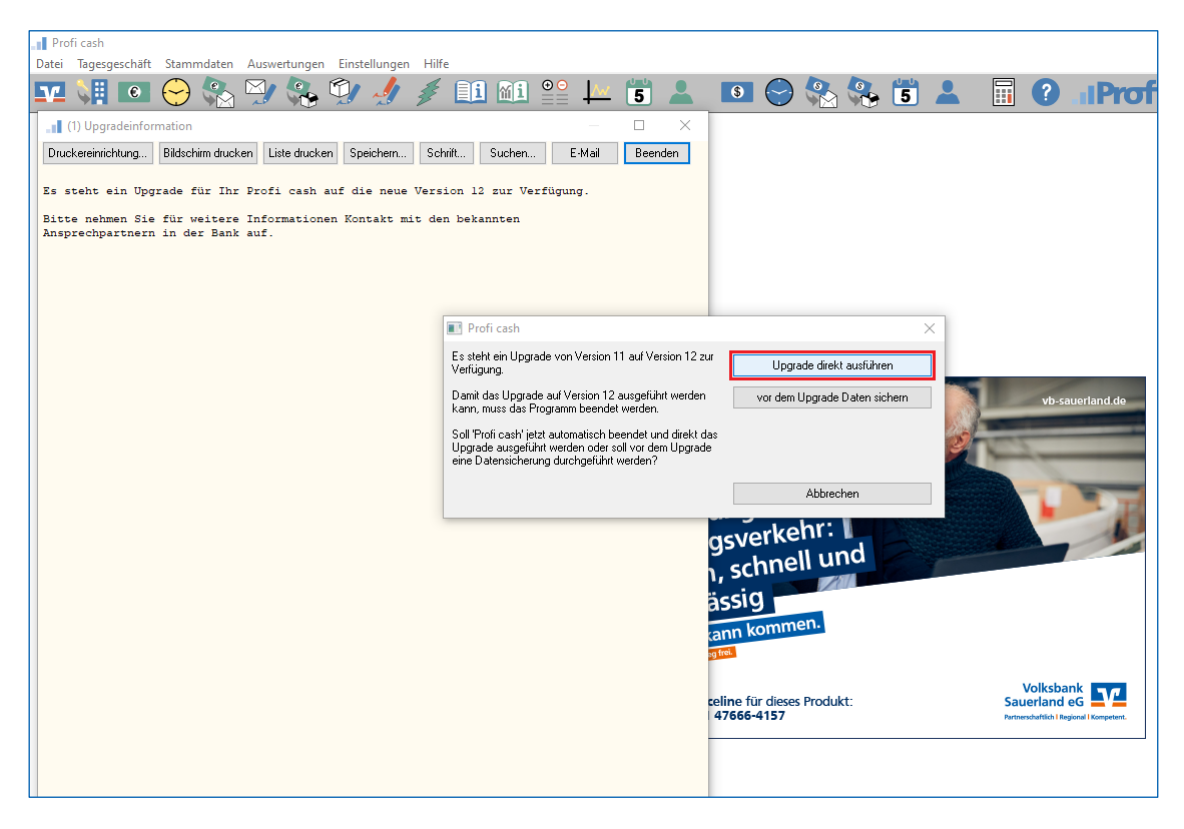

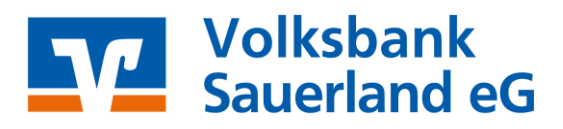

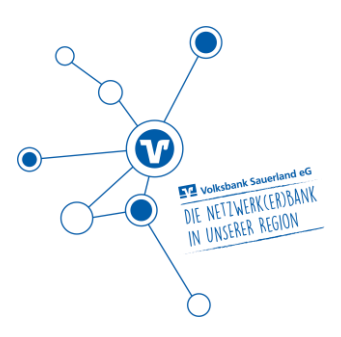

Wählen Sie einen Speicherort für die Datensicherung auf Ihrem Computer aus (eine zusätzliche Sicherung auf einem externen Medium wird empfohlen). Bei erfolgreicher Sicherung erhalten Sie einen Hinweis.

| Profi cash          | ×  |
|---------------------|----|
| Ende Datensicherung | ОК |

## 5 Alternative: Manuelles Update -> Installationsdatei laden

Wird Ihnen der Hinweis für ein Upgrade nach Durchführung der o.g. Schritte nicht angezeigt, kann das Upgrade auch manuell gestartet werden. In diesem Fall gehen Sie bitte wie folgt vor.

(Haben Sie die Info für das Upgrade, wie unter Punkt 4 beschrieben, erhalten, fahren Sie bitte mit Punkt 6 fort.)

Zum Start der manuellen Installation des Upgrades, rufen Sie bitte den folgenden Link auf und laden die Installationsdatei herunter: <u>www.vb-sauerland.de/pc12</u>

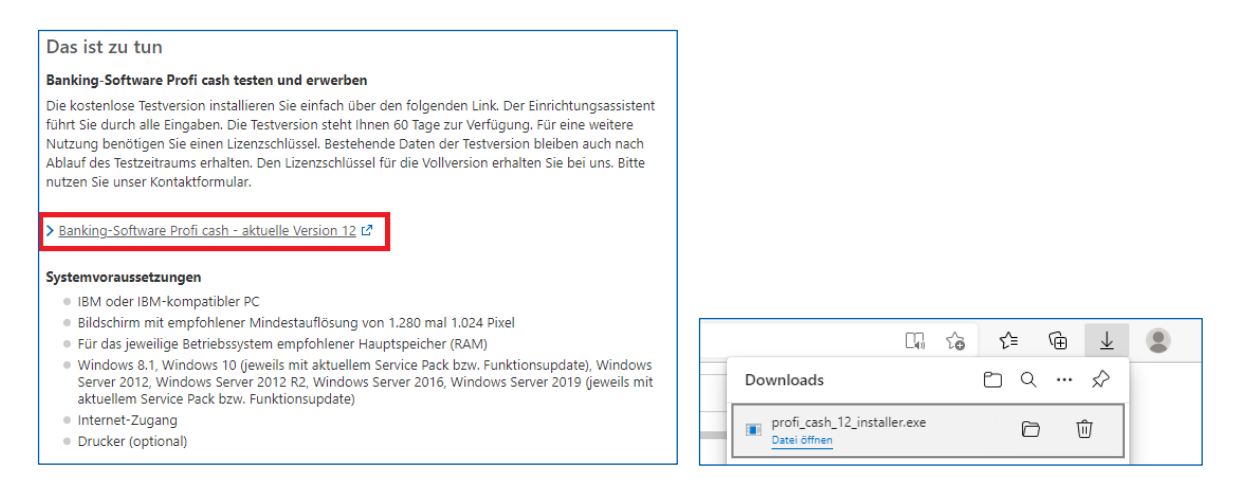

Speichern Sie die Installationsdatei anschließend in dem vorgeschlagenen Downloadverzeichnis.

Rufen Sie die Installationsdatei **"profi\_cash\_12\_installer.exe"** über Ihren Browser (hier: Microsoft Edge) oder aus Ihrem Downloadverzeichnis auf und führen diese Datei aus. Im Anschluss wird der Installations-Assistent gestartet.

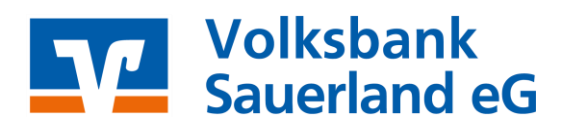

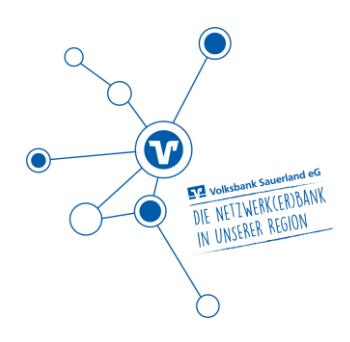

### 6 Programm installieren

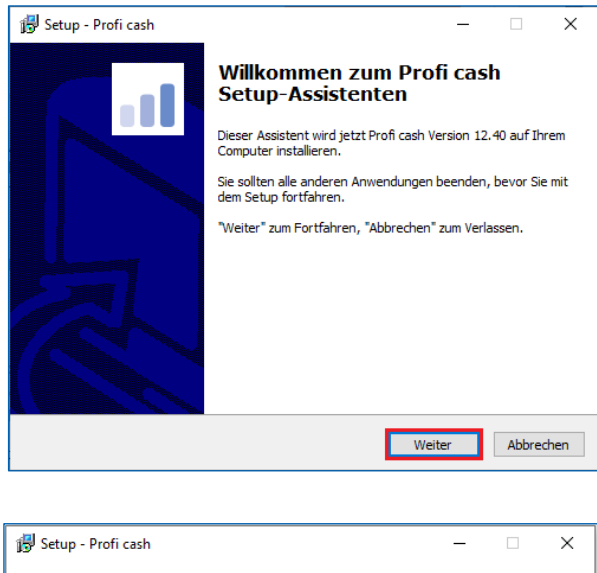

Führen Sie das Upgrade mithilfe des Setup-Assistenten aus. Bestätigen Sie mit **Weiter**.

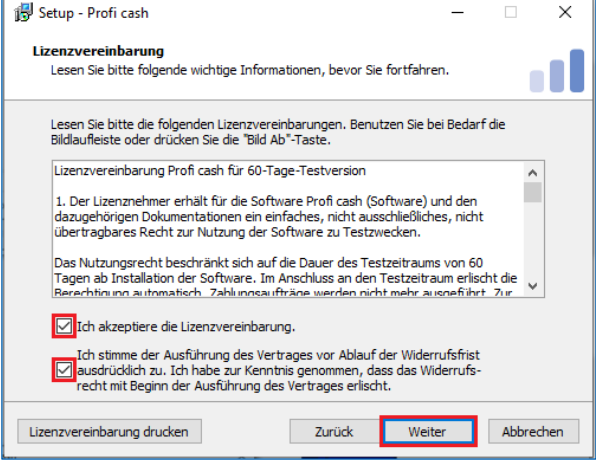

Im folgenden Fenster erscheinen die Lizenzvereinbarung und der Hinweis auf Ihr Widerrufsrecht. In diesem Schritt ist es erforderlich den beiden Punkten zuzustimmen, sodass eine Fortsetzung der Installation erfolgen kann. Bestätigen Sie anschließend mit **Weiter**.

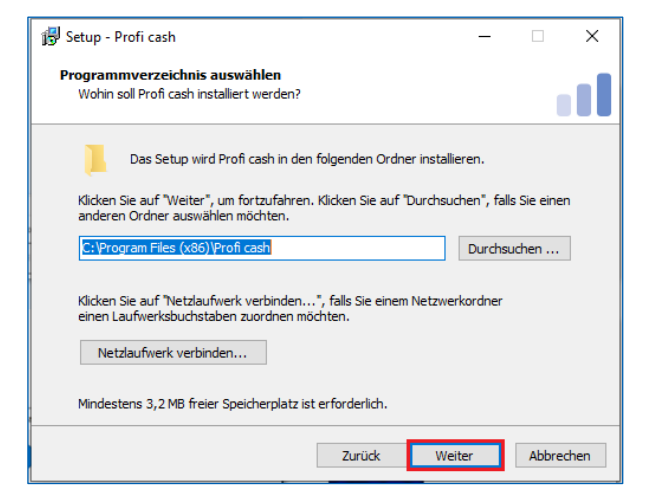

Der Installationsassistent schlägt Ihnen in diesem und in den folgenden Schritten die bisherigen Profi cash-Verzeichnisse für das Programm und die Daten vor. Die Empfehlung ist, diese Verzeichnisse beizubehalten.

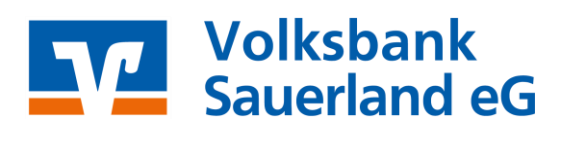

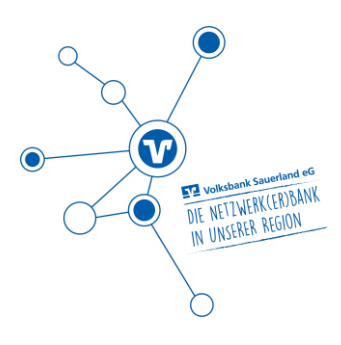

| 🙀 Setup - Profi cash                                                                                                    | -                           |                       | ×    |
|----------------------------------------------------------------------------------------------------|-----------------------------|-----------------------|------|
| Datenverzeichnis auswählen<br>Wo soll der Ordner für die Datenbank von Profi cash erstellt werder                                                                              | 1?                          |                       |      |
| Das Setup wird die Datenbank von Profi cash in den folgenden Ordr<br>Klicken Sie auf "Weiter", um fortzufahren. Klicken Sie auf "Durchsud<br>anderen Ordner auswählen möchten. | her installi<br>hen", fall: | ieren.<br>s Sie einer | n    |
| C:\Users\Public\Documents\Proficash\daten                                                                                                    | Durchsu                     | uchen                 |      |
|                                                                                                    |                             |                       |      |
|                                                                                                    |                             |                       |      |
| Zurück Weit                                                                                                    | er                          | Abbred                | then |

Die weiteren Konfigurationsmöglichkeiten können mit **Weiter** bestätigt werden.

| 😼 Setup - Profi cash                                                                                      | -         |              | ×    |
|----------------------------------------------------------------------------------------------------|-----------|--------------|------|
| Startmenü-Ordner auswählen<br>Wo soll das Setup die Programm-Verknüpfungen erstellen?                     |           |              |      |
| Das Setup wird die Programm-Verknüpfungen im folgende<br>erstellen.                                       | n Startm  | enü-Ordne    | r    |
| Klicken Sie auf "Weiter", um fortzufahren. Klicken Sie auf "Durchsue<br>anderen Ordner auswählen möchten. | then", fa | lls Sie eine | n    |
| Proficash                                                                                                 | Durchs    | uchen        |      |
|                                                                                                    |           |              |      |
|                                                                                                    |           |              |      |
|                                                                                                    |           |              |      |
|                                                                                                    |           |              |      |
| Zurück Wei                                                                                                | ter       | Abbre        | chen |
|                                                                                                    |           |              |      |
| 😼 Setup - Profi cash                                                                                      | _         |              | ×    |

In den weiteren Schritten entscheiden Sie, in welche Programmgruppe Sie Profi cash auf Ihrem PC ablegen möchten.

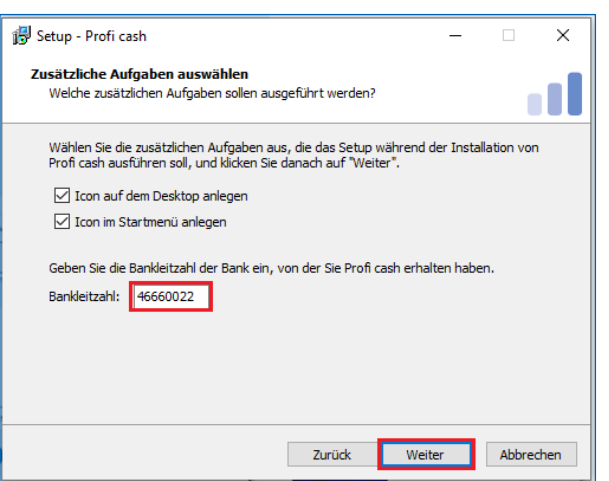

Um das Programm nach der Installation einfach starten zu können, integrieren Sie die Icons auf dem Desktop Ihres PCs oder auch in das Windows-Startmenü.

Geben Sie außerdem die Bankleitzahl **46660022** in das entsprechende Feld ein.

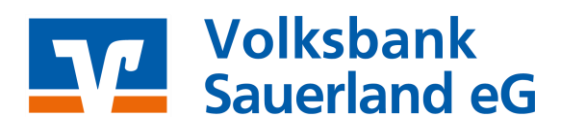

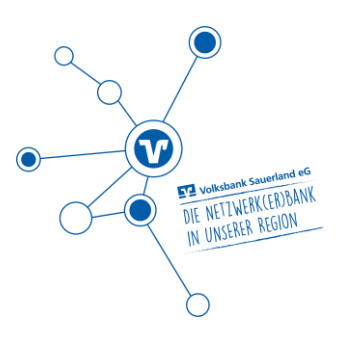

| 😰 Setup - Profi cash — 🗆 🗙                                                                                                    |
|----------------------------------------------------------------------------------------------------|
| Informationen zur Datensicherung<br>Lesen Sie bitte folgende, wichtige Informationen bevor Sie fortfahren                                                 |
| Wenn Sie die Installation fortsetzen wollen, aktivieren Sie unten die Checkbox und klicken Sie auf "Weiter" $\space{-1.5}$                                |
| Im Datenverzeichnis befinden sich bereits Daten aus einer früheren Installation des<br>Programms.                                                         |
| Sie sollten vor der Fortsetzung der Installation zunächst mit der alten<br>Programmversion eine Datensicherung anlegen.                                   |
| Dazu können Sie nun Profi cash starten, für jede Firma eine Datensicherung<br>durchführen, Profi cash wieder beenden und mit der Installation fortfahren. |
| Das Installationsprogramm kann während dieser Aktion geöffnet bleiben.                                                                                    |
| Profi cash starten                                                                                                    |
| Ch möchte die Installation fortsetzen                                                                                                    |
| Zurück Weiter Abbrechen                                                                                                    |

Die Informationen zur Datensicherung bestätigen Sie mithilfe des Hakens bei Ich möchte die Installation fortsetzen. Anschließend klicken Sie auf Weiter.

Wir empfehlen regelmäßige Datensicherungen durchzuführen und diese ggf. auch auf einem externen Speichermedium abzulegen.

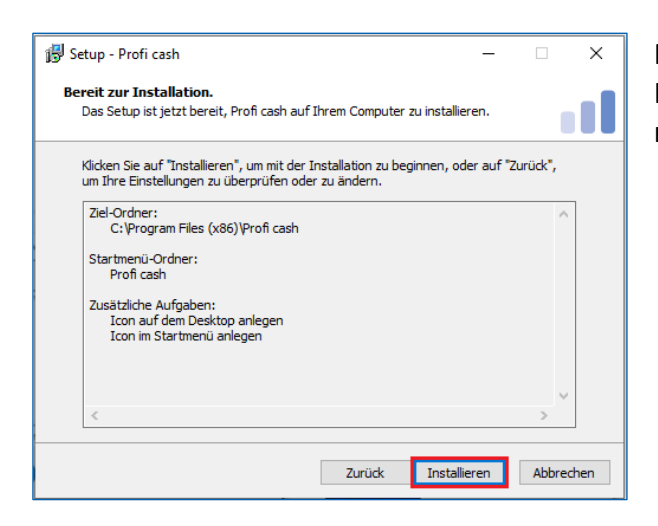

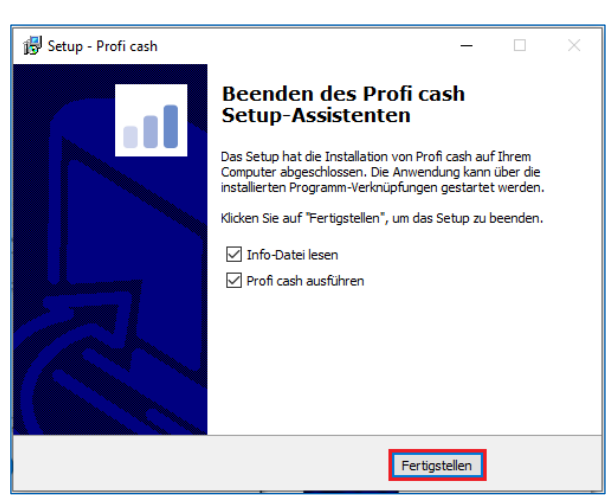

Mit **Installieren** stoßen Sie die eigentliche Installation von Profi cash 12 an. Der PC arbeitet nun selbstständig.

Dieses Fenster zeigt Ihnen, dass die Installation von Profi cash 12 erfolgreich abgeschlossen ist. Mit **Fertigstellen** können Sie den Setup-Assistenten verlassen und Profi cash anschließend öffnen.

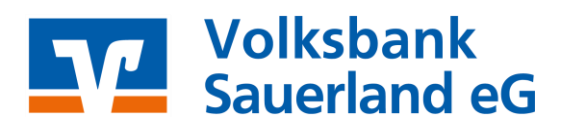

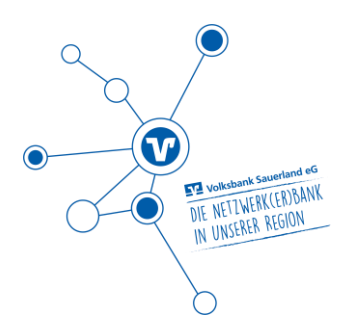

# 7 Programmstart nach der Installation & Datensicherung

Ist die neue Version von Profi cash geöffnet, melden Sie sich wie gewohnt mit Ihrem Benutzer & Ihrem Passwort an. Nach der Anmeldung erscheint die neue Oberfläche von Profi cash 12.

| Anneldung P                                                            | Profi cash 12.40 |
|------------------------------------------------------------------------|------------------|
|                                                                        |                  |
| 0001 TestFirma VBS                                                     | $\sim$           |
|                                                                        |                  |
| master                                                                 |                  |
| master                                                                 | V                |
| master<br>Passwort                                                     |                  |
| master<br>Passwort<br>Bitte Passwort eingeb                            | ▶ ♥              |
| master<br>Passwort<br>Bitte Passwort eingeb<br>Y Passwort ändern       | ▶ ♥              |
| master<br>Passwort<br>Bitte Passwort eingeb<br>V Passwort ändern<br>OK | Den Abbrechen    |

Bevor Sie sich mit der modernen Anzeige und den neuen Funktionen des Programms vertraut machen, empfehlen wir Ihnen als letzten Schritt der erfolgreichen Umstellung von Profi cash 11 auf Profi cash 12 eine Datensicherung durchzuführen.

Klicken Sie für eine Datensicherung in der Menüleiste auf den blauen Button links oben. Anschließend wählen Sie **Datensicherung erstellen** aus.

Die aktuelle Datensicherung können Sie auf einem gewünschten Dateipfad auf Ihrem Computer ablegen.

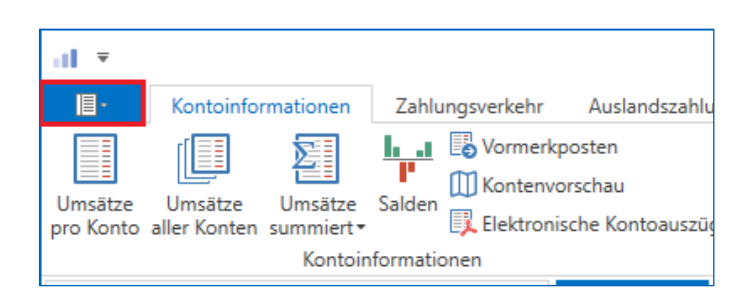

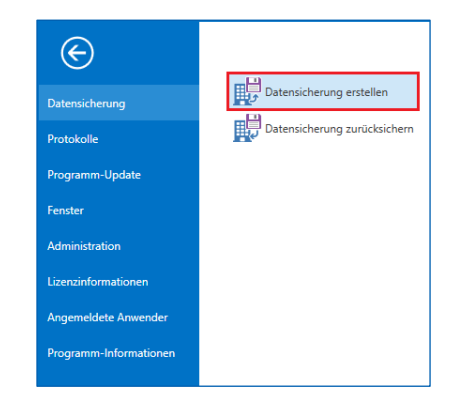

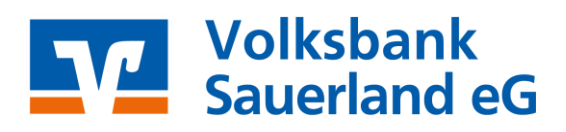

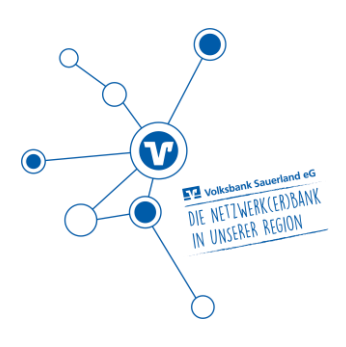

## 8 Hinweis zu Funktionen

Auf unserer Homepage <u>www.vb-sauerland.de/pc12</u> finden Sie ein Video zu Profi cash 12, das Ihnen die neuen Funktionen des Programms aufzeigt und Sie mit der neuen modernen Oberfläche vertraut macht.

| -                                                                               |                                                                                                    |                                     |                                         |                                                 | Profi cash                              |                              |                                                                              |                                                                                                    |                                                                                                    |                                                                                                    | – 🗆 ×                                                                                                    |
|---------------------------------------------------------------------------------|----------------------------------------------------------------------------------------------------|-------------------------------------|-----------------------------------------|-------------------------------------------------|-----------------------------------------|------------------------------|------------------------------------------------------------------------------|----------------------------------------------------------------------------------------------------|----------------------------------------------------------------------------------------------------|----------------------------------------------------------------------------------------------------|----------------------------------------------------------------------------------------------------|
|                                                                                 | Kontoinformationen Zahlungsverkeh                                                                                                    | r Ausl                              | andszahlungs                            | verkehr Datentransfer Servi                     | ices Einstellu                          | ingen                        |                                                                              |                                                                                                    |                                                                                                    | <b>^ 10</b> 靜                                                                                                    | Firma wechseln                                                                                                    |
| Umsätze<br>pro Konto                                                            | Umsätze<br>aller Konten summiert<br>Kontoinformationen                                                                                                    | erkposten<br>vorschau<br>onische Ko | ntoauszüge                              | Depotinformation Cas                            | Drschlag Cash M<br>Par<br>sh Management | anagement<br>ameter          |                                                                              |                                                                                                    |                                                                                                    |                                                                                                    |                                                                                                    |
| Favori                                                                          | ten ×                                                                                                    | Dashbo                              | oard ×                                  |                                                 |                                         |                              |                                                                              |                                                                                                    |                                                                                                    |                                                                                                    | -                                                                                                    |
|                                                                                 |                                                                                                    | Fällig                              | ge Aufträg                              | ge (Heute)                                      |                                         | C ¢                          | × Graf                                                                       | fische Saldenübersicht                                                                                                    |                                                                                                    |                                                                                                    | C¢×                                                                                                    |
|                                                                                 |                                                                                                    | Fällig a                            | am 🔺 Kontol                             | bezeichnu A Zahlungsempfäng                     | . Betrag                                | WKZ T                        | yp                                                                           |                                                                                                    |                                                                                                    |                                                                                                    |                                                                                                    |
|                                                                                 |                                                                                                    | -                                   | [ac                                     | Cac.                                            | -                                       | Dec D                        | ec.                                                                          | 14028 (17.09.2019)                                                                                                    |                                                                                                    |                                                                                                    |                                                                                                    |
|                                                                                 |                                                                                                    |                                     |                                         |                                                 |                                         |                              |                                                                              | 14591 (23.09.2019)                                                                                                    |                                                                                                    |                                                                                                    |                                                                                                    |
|                                                                                 |                                                                                                    |                                     |                                         |                                                 |                                         |                              |                                                                              | 17248 (24.09.2019)                                                                                                    | 1                                                                                                    |                                                                                                    |                                                                                                    |
|                                                                                 |                                                                                                    |                                     |                                         |                                                 |                                         |                              |                                                                              | 17202 (14 08 2010)                                                                                                    |                                                                                                    | -                                                                                                    |                                                                                                    |
|                                                                                 |                                                                                                    |                                     |                                         |                                                 |                                         |                              |                                                                              | 17302 (14.00.2019)                                                                                                    |                                                                                                    |                                                                                                    |                                                                                                    |
|                                                                                 |                                                                                                    |                                     |                                         |                                                 |                                         |                              | 312                                                                          | 280501 (12.08.2019)                                                                                                    |                                                                                                    |                                                                                                    |                                                                                                    |
|                                                                                 |                                                                                                    |                                     |                                         |                                                 |                                         |                              | 212                                                                          | 280510 (23:00:2010)                                                                                                    |                                                                                                    |                                                                                                    |                                                                                                    |
|                                                                                 |                                                                                                    |                                     |                                         |                                                 |                                         |                              | 512                                                                          | 200310 (23.03.2013)                                                                                                    |                                                                                                    |                                                                                                    |                                                                                                    |
|                                                                                 |                                                                                                    |                                     |                                         |                                                 |                                         |                              | .512                                                                         | 31280511 - •                                                                                                    | I                                                                                                    |                                                                                                    |                                                                                                    |
|                                                                                 |                                                                                                    |                                     |                                         |                                                 |                                         |                              | .512                                                                         | 31280511 - •                                                                                                    | -1,00                                                                                                    | 1,00 1                                                                                                    | .000.000,00                                                                                                    |
| Auftra                                                                          | iggeberkonten ×                                                                                                    |                                     | an leba                                 |                                                 |                                         | C                            | 312                                                                          | 31280511 - •                                                                                                    | -1,00                                                                                                    | 1,00 1                                                                                                    | .000.000,00                                                                                                    |
| Auftra                                                                          | iggeberkonten ×<br>Kontobezeichnung                                                                                                    | Fällig                              | ge Jobs                                 |                                                 |                                         | C                            | × Tabe                                                                       | 31280511 -                                                                                                    | -1,00                                                                                                    | 1,00 1                                                                                                    | .000.000,00                                                                                                    |
| Auftra<br>Rang A                                                                | iggeberkonten ×<br>Kontobezeichnung •                                                                                                    | Fallie                              | ge Jobs<br>Kontobezeich                 | nnung IBAN                                      | Betrag                                  | C<br>WKZ                     | × Tabe<br>Rang                                                               | 31280511 - v                                                                                                    | -1,00<br>nt<br>Datum                                                                                                    | 1,00 1<br>Buchsaldo                                                                                                    | .000.000,00                                                                                                    |
| Auftra<br>Rang =<br>100                                                         | ggeberkonten ×<br>Kontobezeichnung •<br>Irr<br>17248 •                                                                                                    | Fällio<br>N. A                      | ge Jobs<br>Kontobezeich<br>Irc          | IBAN                                            | Betrag                                  | C<br>WKZ                     | × Tabe                                                                       | 31280511 -                                                                                                    | -1,00                                                                                                    | 1,00 1<br>Buchsaldo                                                                                                    | .000.000,00                                                                                                    |
| Auftra<br>Rang =<br>100<br>9000                                                 | ggeberkonten ×<br>Kontobezeichnung •<br>Ør:<br>17248 •<br>12955                                                                                                    | Fällig<br>N. A<br>= 1<br>19         | ge Jobs<br>Kontobezeich<br>∎≪<br>17248  | nnung IBAN<br>■<br>■<br>DE416996954500001.      | Betrag<br>=<br>40                       | C<br>WKZ<br>D=c<br>,00 EUR   | × Tabe<br>Rang<br>9000                                                       | 31280511 -                                                                                                    | -1,00<br>nt<br>Datum<br>=<br>24.09.201<br>24.09.201                                                                          | 1,00 1<br>Buchsaldo<br>=<br>0,00                                                                                                    | 000.000,00                                                                                                    |
| Auftra<br>Rang -<br>=<br>100<br>9000<br>9000                                    | ggeberkonten ×<br>Kontobezeichnung<br>Ir<br>17248<br>12955<br>13544                                                                                                    | Fällie<br>N. 4<br>=<br>19           | ge Jobs<br>Kontobezeich<br>Ire<br>17248 | nnung IBAN<br>■←<br>DE4169969545000001          | Betrag<br>= 40                          | C<br>WKZ<br>D=c<br>.00 EUR   | × Tabe<br>Rang<br>9000<br>9000                                               | 31280511 - ↓<br>ellarische Saldenübersich<br>Kontobezeichnung<br>Ine<br>12955<br>13544<br>14028                                                                                 | -1,00<br>-1,00<br>Datum<br>=<br>24.09.201<br>24.09.201<br>17.09.201                                                          | 1,00 1<br>Buchsaldo<br>=<br>0,00<br>0,00<br>986 7                                                                                                    | .000.000,00                                                                                                    |
| Auftra<br>Rang -<br>100<br>9000<br>9000<br>9000                                 | ggeberkonten ×<br>Kontobezeichnung<br>IV-<br>17248<br>12955<br>13544<br>14028                                                                                                    | Fällig<br>N. 1<br>19                | ge Jobs<br>Kontobezeich<br>∎≪<br>17248  | IBAN<br>CK<br>DE4169969545000001                | Betrag<br>                              | WKZ<br>Dec<br>.00 EUR        | × Tabe<br>Rang<br>9000<br>9000<br>9000                                       | 31280511 - v<br>allarische Saldenübersich<br>Kontobezeichnung<br>I 2955<br>13544<br>14028<br>14591                                                                              | -1,00<br>-1,00<br>Datum<br>=<br>24.09.201<br>17.09.201<br>17.09.201<br>23.09.201                                             | 1,00 1<br>Buchsaldo<br>=<br>0,00<br>0,00<br>996,77                                                                                                    | .000.000,00                                                                                                    |
| Auftra<br>Rang =<br>100<br>9000<br>9000<br>9000<br>9000                         | ggeberkonten ×<br>Kontobezeichnung<br>IV-<br>17248<br>12955<br>13544<br>14028<br>14591                                                                                                    | Fallin<br>N. A<br>= 1<br>19         | ge Jobs<br>Kontobezeich<br>∎≪<br>17248  | nnung IBAN<br>Dic<br>DE4169969545000001.        | Betrag<br>                              | WKZ<br>Dec<br>.00 EUR        | × Tabe<br>Rang<br>9000<br>9000<br>9000<br>9000                               | 31280511 - v<br>allarische Saldenübersich<br>Kontobezeichnung<br>ar:<br>12955<br>13544<br>14028<br>14591<br>17248                                                               | -1,00<br>-1,00<br>Datum<br>-<br>24.09.201<br>17.09.201<br>17.09.201<br>23.09.201<br>24.09.201                                | 1,00 1<br>Buchsaldo<br>=<br>0,00<br>0,00<br>986,7<br>-1,100,0<br>6,912,0                                                                                                    | .000.000,00                                                                                                    |
| Auftra<br>Rang =<br>100<br>9000<br>9000<br>9000<br>9000<br>9000<br>9000         | ggeberkonten         ×           Kontobezeichnung         •           IV:         •           I7248         •           12955         •           13544         •           14028         •           14591         •           17302         •                                                                                                    | Fallio<br>N. A<br>= 1<br>19         | ge Jobs<br>Kontobezeich<br>¤≪<br>17248  | IBAN<br>CHC<br>DE4169969545000001               | Betrag<br>                              | C<br>WKZ<br>■<br>C<br>OO EUR | × Tabe<br>Rang<br>9000<br>9000<br>9000<br>9000<br>9000                       | 31280511 - v<br>allarische Saldenübersich<br>Kontobezeichnung<br>0#<br>12955<br>13544<br>14028<br>14591<br>17248<br>17302                                                       | -1,00<br>it<br>Datum<br>=<br>24.09.201<br>17.09.201<br>17.09.201<br>24.09.201<br>14.08.201                                   | 1,00 1<br>Buchsaldo<br>=<br>0,00<br>986,7:<br>-1,100,00<br>6,917,22<br>3,299 2,                                                                                                    | .000.000,00                                                                                                    |
| Auftra<br>Rang *<br>100<br>9000<br>9000<br>9000<br>9000<br>9000<br>9000<br>9000 | ggeberkonten         ×           Kontobezeichnung         •           0r.         •           17248         •           12955         •           13544         •           14591         •           17302         •           31280501         •                                                                                                    | Fallig<br>N. A<br>= 1<br>19         | ge Jobs<br>Kontobezeich<br>∎≪<br>17248  | nnung IBAN<br>@≮<br>DE4169969545000001          | Betrag<br>                              | WKZ<br>IN<br>CO<br>EUR       | × Tabe<br>Rang<br>9000<br>9000<br>9000<br>9000<br>9000<br>9000<br>9000<br>90 | 31280511 - •<br>ellarische Saldenübersich<br>Kontobezeichnung<br>@<br>12955<br>13544<br>14028<br>14028<br>14591<br>17248<br>17302<br>31280501                                   | -1,00<br>-1,00<br>Datum<br>-24.09.201<br>24.09.201<br>23.09.201<br>24.09.201<br>14.08.201<br>14.08.201                       | 1,00 1<br>Buchsaldo<br>= 0,00<br>0,00<br>986,77<br>-1,100,00<br>6,817,21<br>3,299,2,5<br>9,918,11                                                                                                    | .000.000,00                                                                                                    |
| Auftra<br>Rang -<br>100<br>9000<br>9000<br>9000<br>9000<br>9000<br>9000<br>9000 | ggeberkonten ×<br>Kontobezeichnung<br>IV:<br>17248<br>12955<br>13544<br>14028<br>14591<br>17302<br>31280501<br>31280501                                                                                                    | Fällin<br>N. A<br>19                | ge Jobs<br>Kontobezeich<br>∎≈<br>17248  | IBAN<br>Cr:<br>DE4169969545000001               | 8etrag<br>— 40                          | C<br>WKZ<br>■<br>00 EUR      | × Tabe<br>Rang<br>9000<br>9000<br>9000<br>9000<br>9000<br>9000<br>9000<br>90 | 31280511 - ↓<br>allarische Saldenübersich<br>Kontobezeichnung<br>■<br>12955<br>13544<br>14591<br>17248<br>17302<br>31280501<br>31280510                                         | -1,00<br>it<br>Datum<br>-24.09.201<br>24.09.201<br>23.09.201<br>24.09.201<br>14.08.201<br>12.08.201<br>23.09.201             | 1,00 1<br>Buchsaldo<br>=<br>0,00<br>0,00<br>986,77<br>-1,100,00<br>6,917,21<br>3,299,2<br>5,9918,11<br>9,936,805,87                                                                                                    | C ☆ ×     WKZ     WKZ     WKZ     WKZ     EUR     EUR     EUR     EUR     EUR     EUR     EUR     EUR     EUR         |
| Auftra<br>Rang -<br>100<br>9000<br>9000<br>9000<br>9000<br>9000<br>9000<br>9000 | ggeberkonten ×<br>Kontobezeichnung •<br>III:2955<br>13544<br>14028<br>14591<br>17302<br>31280501<br>31280501<br>31280510<br>31280511                                                                                                    | Falliq<br>N. A<br>19                | ge Jobs<br>Kontobezeich<br>∎≪<br>17248  | nnung IBAN<br>DK4169969545000001                | Betrag<br>= 40                          | C<br>WKZ<br>⊒∺<br>.00 EUR    | × Tabe<br>Rang<br>9000<br>9000<br>9000<br>9000<br>9000<br>9000<br>9000<br>90 | 31280511 - v<br>allarische Saldenübersich<br>Kontobezeichnung<br>ar:<br>12955<br>13544<br>14028<br>14591<br>17248<br>17302<br>31280501<br>31280501<br>31280511                  | -1,00<br>t<br>Datum<br>-24.09.201<br>24.09.201<br>23.09.201<br>24.09.201<br>14.08.201<br>12.08.201<br>23.09.201              | 1,00 1<br>Buchsaldo<br>=<br>0,00<br>0,00<br>986,7<br>-1,100,00<br>6,917,24<br>3,299,2<br>5,9,918,11<br>9,936,803,60<br>0,00                                                                                                    | C ↔ ×<br>WKZ<br>0 EUR ^<br>0 EUR 0<br>0 EUR 9<br>0 EUR 9<br>0 EUR 9<br>0 EUR 8<br>8 EUR 8<br>8 EUR 8<br>0 LISD 0 LISD |
| Auftra<br>Rang -<br>100<br>9000<br>9000<br>9000<br>9000<br>9000<br>9000<br>9000 | ggeberkonten         ×           Kontobezeichnung         •           Ør.         •           17248         •           12955         •           13544         •           14028         •           14591         •           17302         •           31280501         •           31280510         •           31280511         •                            | Falliq<br>N. A<br>19                | ge Jobs<br>Kontobezeich<br>⊡r<br>17248  | nnung IBAN<br><b>0</b> ⊷<br>DE4169969545000001. | Betrag<br>                              | C<br>WKZ<br>O=:<br>00 EUR    | × Tabe<br>Rang<br>9000<br>9000<br>9000<br>9000<br>9000<br>9000<br>9000<br>90 | 31280511 - •<br>31280511 - •<br>Saldenübersich<br>Kontobezeichnung<br>Dr:<br>12955<br>13544<br>14028<br>14591<br>17248<br>17302<br>31280501<br>31280501<br>31280511<br>21200512 | -1,00<br>Datum<br>24.09.201<br>24.09.201<br>17.09.201<br>24.09.201<br>14.08.201<br>14.08.201<br>12.08.201                    | 1,00 1<br>Buchsaldo<br>=<br>0,00<br>0,00<br>986,7<br>-1,1000<br>6,917,22<br>3,299,2<br>59,918,11<br>9,936,808,60<br>0,00<br>0,00<br>0,                |                                                                                                    |
| Auftra<br>Rang =<br>100<br>9000<br>9000<br>9000<br>9000<br>9000<br>9000<br>9000 | geberkonten         ×           Kontobezeichnung         •           0*         •           17248         •           12955         •           13544         •           14028         •           14591         •           17302         •           31280501         •           31280510         •           31280511         •           31280540         • | Fallin<br>N. A<br>19                | ge Jobs<br>Kontobezeich<br>⊡≪<br>17248  | nnung IBAN<br>Qr<<br>DE4169969545000001.        | Betrag<br>                              | C<br>WKZ<br>In:<br>000 EUR   | × Tabe<br>Rang<br>9000<br>9000<br>9000<br>9000<br>9000<br>9000<br>9000<br>90 | 31280511 - •<br>ellarische Saldenübersich<br>Kontobezeichnung<br>ar:<br>12955<br>13544<br>14028<br>14591<br>17248<br>17302<br>31280501<br>31280501<br>31280501<br>31280510      | -1,00<br>1t<br>Datum<br>=<br>24.09.201<br>24.09.201<br>17.09.201<br>23.09.201<br>14.08.201<br>12.08.201<br>23.09.201<br>Summ | 1,00 1<br>Buchsaldo<br>=<br>0,00<br>0,00<br>986,7;<br>-1,100,00<br>6,917,2;<br>3,299,2;<br>3,299,2;<br>3,999,2;<br>3,999,2;<br>3, | 0.000.000,00  C                                                                                                    |

Nun steht Ihnen Profi cash 12 vollumfänglich zur Verfügung.

## 9 Weiterführende Informationen zur Nutzung von Profi cash 12

Auf unserer Homepage <u>www.vb-sauerland.de/pc12</u> haben wir weitere Informationen zu den Neuerungen in Profi cash 12 für Sie zur Verfügung bereitgestellt.

- Neuerungen Profi cash 12
- Funktionsübersicht
- Vergleich der Icons (Version 11 Version 12)
- Vergleich der Menüpunkte (Version 11 Version 12)